# Altivar 61/71 Profibus DP

## **User manual**

11/2009

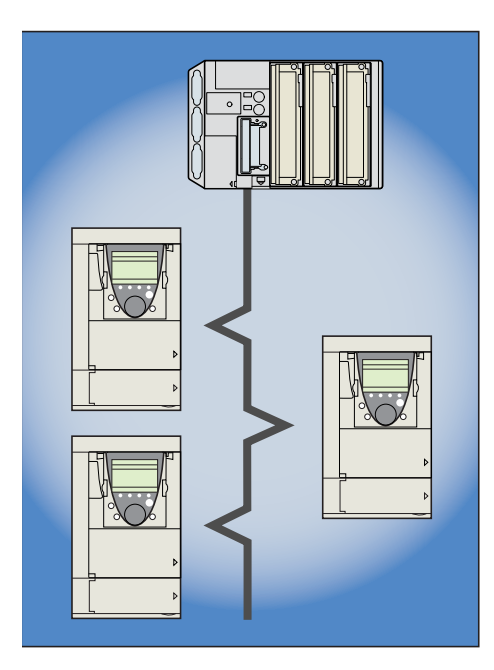

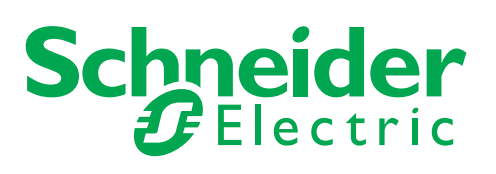

1755873

## Contents

| Before you begin                             | 4         |
|----------------------------------------------|-----------|
| Documentation structure                      | 5         |
| Introduction                                 | 6         |
| Presentation                                 | 6         |
| Notation                                     | 6         |
| Hardware setup                               | 7         |
| Receipt                                      | 7         |
| Installing the card in the drive             | 7         |
| Connection to the bus                        | 8         |
| Recommendations                              | 9         |
| Configuration                                |           |
| Configuring the switches                     | 10        |
| Control-signal configuration                 | 12        |
| Configuring PZDs (communication scanner)     |           |
| Configuring communication fault management   | <u> </u>  |
| Configuring monitored parameters             | <u>17</u> |
| Diagnostics                                  |           |
| Controlling the address and speed of the bus | 18        |
| LEDs                                         | 18        |
| Control-signal diagnostics                   |           |
| Communication faults                         | 22        |
| Card fault                                   | 22        |
| Software setup                               | 23        |
| Profibus DP protocol                         | 23        |
| Output PZDs                                  | 24        |
| Input PZDs                                   | 25        |
| PKW aperiodic service                        | 26        |
| Software setup using PL7                     | 28        |

While every precaution has been taken in the preparation of this document, Schneider Electric SA assumes no liability for any omissions or errors it may contain, nor for any damages resulting from the application or use of the information herein.

The products and options described in this document may be changed or modified at any time, either from a technical point of view or in the way they are operated. Their description can in no way be considered contractual.

Read and understand these instructions before performing any procedure with this drive.

## 

#### HAZARDOUS VOLTAGE

- Read and understand this manual before installing or operating the drive. Installation, adjustment, repair, and maintenance must be performed by qualified personnel.
- The user is responsible for compliance with all international and national electrical standards in force concerning protective grounding of all equipment.
- Many parts in this variable speed drive, including printed wiring boards, operate at line voltage. DO NOT TOUCH. Use only electrically insulated tools.
- DO NOT touch unshielded components or terminal strip screw connections with voltage present.
- DO NOT short across terminals PA and PC or across the DC bus capacitors.
- Install and close all covers before applying power or starting and stopping the drive.
- Before servicing the variable speed drive:
  - Disconnect all power
  - Place a "DO NOT TURN ON" label on the variable speed drive disconnect
  - Lock the disconnect in the open position
- Disconnect all power including external control power that may be present before servicing the drive. WAIT 15 MINUTES for the DC bus capacitors to discharge. Then follow the DC bus voltage measurement procedure given in the Installation Manual to verify that the DC voltage is less than 45 Vdc. The drive LEDs are not accurate indicators of the absence of DC bus voltage.

Electric shock will result in death or serious injury

## CAUTION

#### DAMAGED EQUIPMENT

Do not operate or install any drive that appears damaged. Failure to follow this instruction can result in equipment damage.

## Installation manual

This manual describes:

- How to assemble the drive
- How to connect the drive

#### Programming manual

This manual describes:

- The functions
- The parameters
- · How to use the drive display terminal (integrated display terminal and graphic display terminal)

#### **Communication parameters manual**

This manual describes:

- The drive parameters with specific information (addresses, formats, etc.) for use via a bus or communication network
- The operating modes specific to communication (status chart)
- The interaction between communication and local control

## Modbus, CANopen, Ethernet, Profibus, INTERBUS, Uni-Telway, FIPIO, Modbus Plus, DeviceNet ... manuals

These manuals describe:

- Connection to the bus or network
- · Configuration of the communication-specific parameters via the integrated display terminal or the graphic display terminal
- Diagnostics
- Software setup
- · The communication services specific to the protocol

## ATV58-58F/ATV71 compatibility manual

This manual describes the differences between the Altivar 71 and the Altivar 58/58F. It explains how to replace an Altivar 58 or 58F, including how to replace drives communicating on a bus or network.

## Presentation

The Profibus DP communication card (catalog number VW3 A3 307) is used to connect an Altivar 61 / 71 drive to a Profibus DP bus.

Data is exchanged in order to make use of all the Altivar 61 / 71 functions:

- · Configuring functions
- Uploading adjustment parameters
- Control-signaling
- Monitoring
- Diagnostics

The card has a 9-pin female SUB-D connector for connection to the Profibus DP bus.

The connector and cable for connection to the Profibus DP bus must be ordered separately.

## Notation

#### **Drive terminal displays**

The graphic display terminal menus are shown in square brackets. Example: **[1.9 COMMUNICATION]**.

The integrated 7-segment display terminal menus are shown in round brackets. Example: (COM-).

Parameter names are displayed on the graphic display terminal in square brackets. Example: [Fallback speed]

Parameter codes are displayed on the integrated 7-segment display terminal in round brackets. Example: (LFF).

#### Formats

In this manual, hexadecimal values are written as follows: 16#.

## Receipt

- Check that the card catalog number marked on the label is the same as that on the delivery note corresponding to the purchase order.
  Remove the option card from its packaging and check that it has not been damaged in transit.

## Presentation

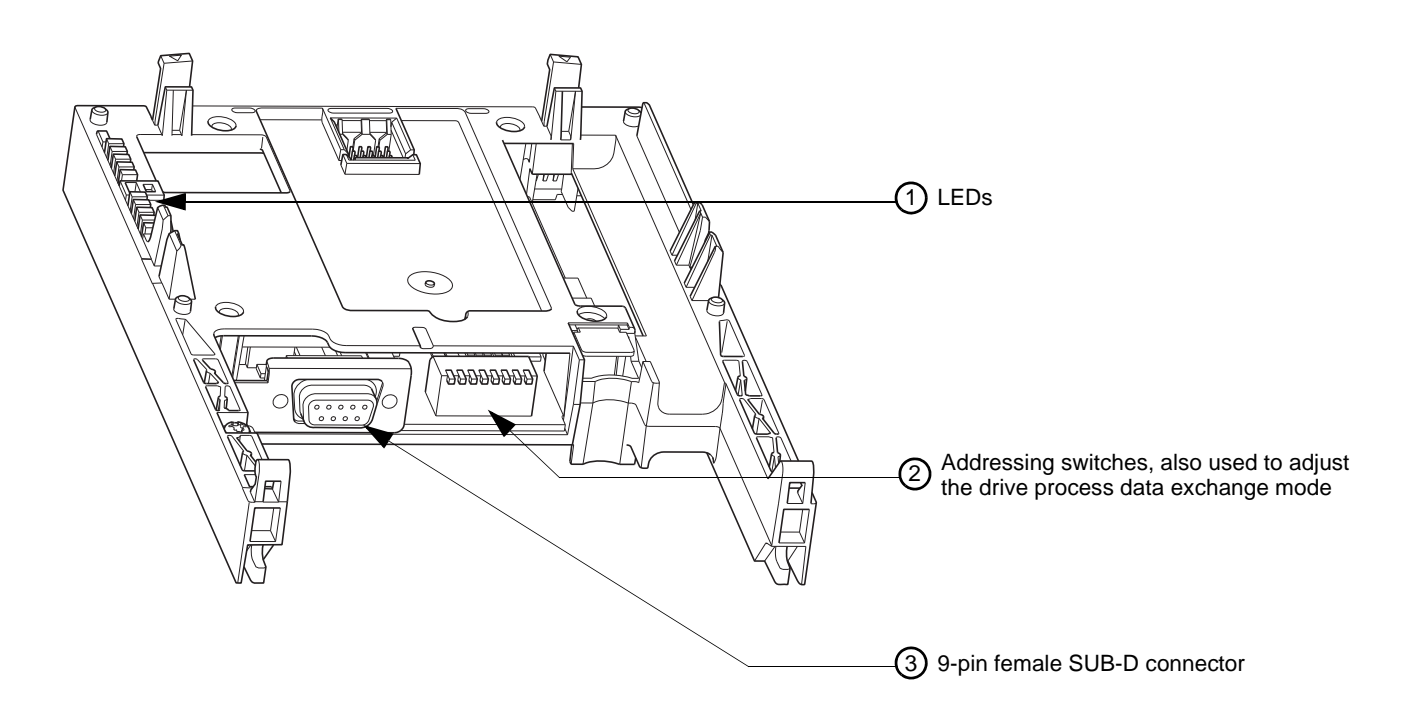

## Installing the card in the drive

See the Installation Manual.

## **Connection to the bus**

## **Connector pinout**

The transmission interface conforms to the RS 485 standard and is electrically isolated from the drive.

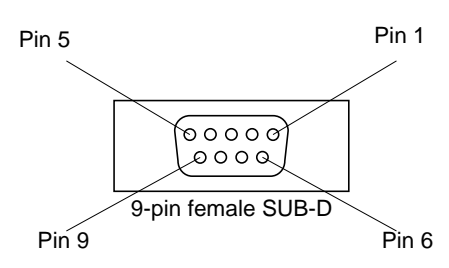

| Pin | Signal                                  | Pin | Signal        | Pin | Signal                                  |
|-----|-----------------------------------------|-----|---------------|-----|-----------------------------------------|
| 1   | Not connected                           | 4   | Not connected | 7   | Not connected                           |
| 2   | Not connected                           | 5   | DGND (Ground) | 8   | RxD/TxD-P<br>(Reception/Transmission +) |
| 3   | RxD/TxD-N<br>(Reception/Transmission -) | 6   | VP (5 volts)  | 9   | Not connected                           |

## **Connection accessories**

#### Profibus DP bus connection elements

| Description                       | Used                                       | Catalog number |  |
|-----------------------------------|--------------------------------------------|----------------|--|
| Connectors                        | With line terminator                       | 490 NAD 911 03 |  |
|                                   | Intermediate connection                    | 490 NAD 911 04 |  |
|                                   | Intermediate connection and connector port | 490 NAD 911 05 |  |
| Profibus DP bus connection cables |                                            |                |  |
| Description                       | Length                                     | Catalog number |  |

# Description Length Catalog number Profibus DP connection cables 100 m TSX PBS CA 100 400 m TSX PBS CA 400

#### Example of connection:

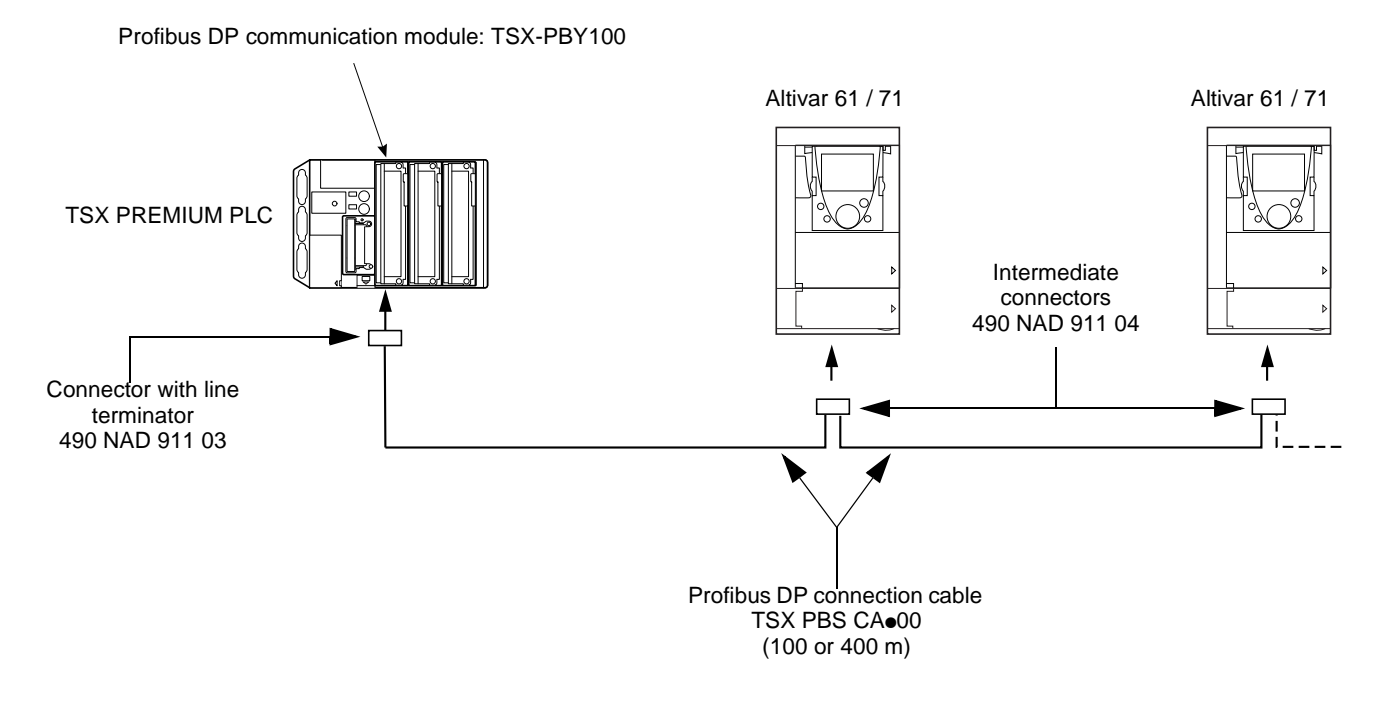

## Recommendations

- The user can select the data rate from a range of 9.6 kbps to 12 Mbps. This selection, made when starting up the network, applies to all the bus subscribers.
- The maximum segment length is in inverse proportion to the data rate.

| Data rate (kbps)     | 9.6  | 19.2 | 93.75 | 187.5 | 500 | 1500 | 3000 | 6000 | 12000 |
|----------------------|------|------|-------|-------|-----|------|------|------|-------|
| Distance/segment (m) | 1200 | 1200 | 1200  | 1000  | 400 | 200  | 100  | 100  | 100   |

Repeaters can be used to cover greater distances.

- The bus ends with a line terminator at each end of the segment.
- Do not connect more than 32 stations per segment without a repeater, or more than 127 with a repeater.
- Keep the bus away from the power cables (clearance of at least 30 cm).
- If it is necessary for power cables to cross each other, be sure they cross at right angles.

## **Configuring the switches**

Note:

A new configuration of the switches (address and mode) will only be applied after the next power on of the drive.

## Selecting the operating mode

The switch furthest to the left is used to determine the type of cyclic exchanges performed by the drive:

- Switch 0 (OFF): Altivar 61 / 71 mode
  Switch 1 (ON): Altivar 58 compatibility mode

This manual only describes Altivar 61 / 71 mode. To find out about Altivar 58 compatibility mode, refer to the ATV58-58F/ATV71 migration manual.

## Coding the drive address

An Altivar 61 / 71 is identified on the bus by its address, coded between 0 and 126. The address corresponds to the binary number given by position 0 (up/OFF) or 1 (down/ON) of the 7 switches on the right of the card.

The least significant bits are on the right.

The table below indicates the positions of the switches for all configurable addresses:

| Addr. | Switches  | Addr. | Switches  | Addr. | Switches  | Addr. | Switches  |
|-------|-----------|-------|-----------|-------|-----------|-------|-----------|
| 0     | 0000 0000 | 32    | 0010 0000 | 64    | 0100 0000 | 96    | 0110 0000 |
| 1     | 0000 0001 | 33    | 0010 0001 | 65    | 0100 0001 | 97    | 0110 0001 |
| 2     | 0000 0010 | 34    | 0010 0010 | 66    | 0100 0010 | 98    | 0110 0010 |
| 3     | 0000 0011 | 35    | 0010 0011 | 67    | 0100 0011 | 99    | 0110 0011 |
| 4     | 0000 0100 | 36    | 0010 0100 | 68    | 0100 0100 | 100   | 0110 0100 |
| 5     | 0000 0101 | 37    | 0010 0101 | 69    | 0100 0101 | 101   | 0110 0101 |
| 6     | 0000 0110 | 38    | 0010 0110 | 70    | 0100 0110 | 102   | 0110 0110 |
| 7     | 0000 0111 | 39    | 0010 0111 | 71    | 0100 0111 | 103   | 0110 0111 |
| 8     | 0000 1000 | 40    | 0010 1000 | 72    | 0100 1000 | 104   | 0110 1000 |
| 9     | 0000 1001 | 41    | 0010 1001 | 73    | 0100 1001 | 105   | 0110 1001 |
| 10    | 0000 1010 | 42    | 0010 1010 | 74    | 0100 1010 | 106   | 0110 1010 |
| 11    | 0000 1011 | 43    | 0010 1011 | 75    | 0100 1011 | 107   | 0110 1011 |
| 12    | 0000 1100 | 44    | 0010 1100 | 76    | 0100 1100 | 108   | 0110 1100 |
| 13    | 0000 1101 | 45    | 0010 1101 | 77    | 0100 1101 | 109   | 0110 1101 |
| 14    | 0000 1110 | 46    | 0010 1110 | 78    | 0100 1110 | 110   | 0110 1110 |
| 15    | 0000 1111 | 47    | 0010 1111 | 79    | 0100 1111 | 111   | 0110 1111 |
| 16    | 0001 0000 | 48    | 0011 0000 | 80    | 0101 0000 | 112   | 0111 0000 |
| 17    | 0001 0001 | 49    | 0011 0001 | 81    | 0101 0001 | 113   | 0111 0001 |
| 18    | 0001 0010 | 50    | 0011 0010 | 82    | 0101 0010 | 114   | 0111 0010 |
| 19    | 0001 0011 | 51    | 0011 0011 | 83    | 0101 0011 | 115   | 0111 0011 |
| 20    | 0001 0100 | 52    | 0011 0100 | 84    | 0101 0100 | 116   | 0111 0100 |
| 21    | 0001 0101 | 53    | 0011 0101 | 85    | 0101 0101 | 117   | 0111 0101 |
| 22    | 0001 0110 | 54    | 0011 0110 | 86    | 0101 0110 | 118   | 0111 0110 |
| 23    | 0001 0111 | 55    | 0011 0111 | 87    | 0101 0111 | 119   | 0111 0111 |
| 24    | 0001 1000 | 56    | 0011 1000 | 88    | 0101 1000 | 120   | 0111 1000 |
| 25    | 0001 1001 | 57    | 0011 1001 | 89    | 0101 1001 | 121   | 0111 1001 |
| 26    | 0001 1010 | 58    | 0011 1010 | 90    | 0101 1010 | 122   | 0111 1010 |
| 27    | 0001 1011 | 59    | 0011 1011 | 91    | 0101 1011 | 123   | 0111 1011 |
| 28    | 0001 1100 | 60    | 0011 1100 | 92    | 0101 1100 | 124   | 0111 1100 |
| 29    | 0001 1101 | 61    | 0011 1101 | 93    | 0101 1101 | 125   | 0111 1101 |
| 30    | 0001 1110 | 62    | 0011 1110 | 94    | 0101 1110 | 126   | 0111 1110 |
| 31    | 0001 1111 | 63    | 0011 1111 | 95    | 0101 1111 |       | 0111 1111 |

• Addresses 0 and 1 are usually reserved for the Profibus DP masters and must not be used to configure the Profibus DP address on an Altivar 61 / 71.

• It is not advised to use address 126, which is incompatible with SSA service (Set Slave Address) and with some network configuration softwares (Sycon, ...).

Examples:

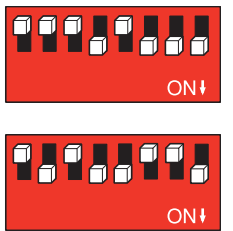

Address 23

Address 89

The address can be checked via the display terminal (see Diagnostics section).

## **Control-signal configuration**

There are a number of possible configurations. For more information, refer to the programming and communication parameters manuals. The configurations below are just some of the possibilities available.

## Control via Profibus DP in I/O profile

The command and the target come from Profibus DP. Control is in  $\ensuremath{\mathsf{I/O}}$  profile.

Configure the following parameters:

| Parameter               | Value        | Comment                                                          |
|-------------------------|--------------|------------------------------------------------------------------|
| Profile                 | I/O profile  | The run command is simply obtained by bit 0 of the command word. |
| Target 1 configuration  | Network card | The target comes from Profibus DP.                               |
| Command 1 configuration | Network card | The command comes from Profibus DP.                              |

Configuration via the graphic display terminal or the integrated display terminal:

| Menu                                     | Parameter                       | Value                   |
|------------------------------------------|---------------------------------|-------------------------|
| [1.6 - COMMAND] ( <i>L</i> + <i>L</i> -) | [Profile] (CHCF)                | [I/O profile] ( / D)    |
|                                          | [Ref. 1 chan] (F r 1)           | [Com. opt card] (n E L) |
|                                          | [Cmd channel 1] ( <i>L</i> d I) | [Com. opt card] (n E L) |

## Control via Profibus DP or via the terminals in I/O profile

The command and the target both come from Profibus DP or the terminals. Input LI5 at the terminals is used to switch between Profibus DP and the terminals. Control is in I/O profile.

Configure the following parameters:

| Parameter               | Value                           | Comment                                                          |
|-------------------------|---------------------------------|------------------------------------------------------------------|
| Profile                 | I/O profile                     | The run command is simply obtained by bit 0 of the command word. |
| Target 1 configuration  | Network card                    | Target 1 comes from Profibus DP.                                 |
| Target 1B configuration | Analog input 1 on the terminals | Target 1B comes from input AI1 on the terminals.                 |
| Target switching        | Input LI5                       | Input LI5 switches the target $(1 \leftrightarrow 1B)$ .         |
| Command 1 configuration | Network card                    | Command 1 comes from Profibus DP.                                |
| Command 2 configuration | Terminals                       | Command 2 comes from the terminals.                              |
| Command switching       | Input LI5                       | Input LI5 switches the command.                                  |

Target 1B is connected to the functions (summing, PID, etc.) that remain active, even after switching.

Configuration via the graphic display terminal or the integrated display terminal:

| Menu                              | Parameter                  | Value                      |
|-----------------------------------|----------------------------|----------------------------|
| [1.6 - COMMAND] ([ E L -)         | [Profile] (CHCF)           | [I/O profile] ( / [])      |
|                                   | [Ref. 1 chan] (F r 1)      | [Com. card] (nEE)          |
|                                   | [Cmd channel 1] ([ d I)    | [Com. card] (n E L)        |
|                                   | [Cmd channel 2] ([ d 2)    | [Terminals] (E E r)        |
|                                   | [Cmd switching] ([ [ 5)    | [LI5] (L / 5)              |
| [1.7 APPLICATION FUNCT.] (F Un -) | [Ref. 1B chan] (F r 1b)    | [Al1 ref.] ( <i>R</i> / /) |
| [REFERENCE SWITCH.]               | [Ref 1B switching] (r [ b) | [LI5] (L 15)               |

## Control via Profibus DP in Drivecom profile

The command and the target come from Profibus DP. Control is in Drivecom profile.

Configure the following parameters:

| Parameter              | Value                     | Comment                                                                                          |
|------------------------|---------------------------|--------------------------------------------------------------------------------------------------|
| Profile                | Combined Drivecom profile | The run commands are in Drivecom profile, the command and the target come from the same channel. |
| Target 1 configuration | Network card              | The command comes from Profibus DP.                                                              |

Configuration via the graphic display terminal or the integrated display terminal:

| Menu                                     | Parameter             | Value                                 |
|------------------------------------------|-----------------------|---------------------------------------|
| [1.6 - COMMAND] ( <i>L</i> + <i>L</i> -) | [Profile] (CHCF)      | [Combined] (5 / 17) (factory setting) |
|                                          | [Ref. 1 chan] (F r 1) | [Com. card] (n E E)                   |

#### Control via Profibus DP or the terminals in Drivecom profile

The command and the target both come from Profibus DP or the terminals. Input LI5 at the terminals is used to switch between Profibus DP and the terminals. Control is in Drivecom profile.

Configure the following parameters:

| Parameter              | Value                           | Comment                                                                                          |
|------------------------|---------------------------------|--------------------------------------------------------------------------------------------------|
| Profile                | Combined Drivecom profile       | The run commands are in Drivecom profile, the command and the target come from the same channel. |
| Target 1 configuration | Network card                    | Target 1 comes from Profibus DP.                                                                 |
| Target 2 configuration | Analog input 1 on the terminals | Target 2 comes from input AI1 on the terminals.                                                  |
| Target switching       | Input LI5                       | Input LI5 switches the target $(1 \leftrightarrow 2)$ and the command.                           |

Configuration via the graphic display terminal or the integrated display terminal:

| Menu                      | Parameter                 | Value                        |
|---------------------------|---------------------------|------------------------------|
| [1.6 - COMMAND] ([ + L -) | [Profile] ([H[F])         | [Combined] (5 / II)          |
|                           | [Ref. 1 chan] (F r 1)     | [Com. card] ( <i>n E E</i> ) |
|                           | [Ref. 2 chan] (F r 2)     | [Al1 ref.] (用 / /)           |
|                           | [Ref 2 switching] (r F [) | [LI5] (L / 5)                |

## Control in Drivecom profile via Profibus DP and target switching at the terminals

The command comes from Profibus DP.

The target comes either from Profibus DP or from the terminals. Input LI5 at the terminals is used to switch the target between Profibus DP and the terminals.

Control is in Drivecom profile.

Configure the following parameters:

| Parameter               | Value                           | Comment                                                                                                |
|-------------------------|---------------------------------|----------------------------------------------------------------------------------------------------|
| Profile                 | Separate Drivecom profile       | The run commands are in Drivecom profile, the command and the target can come from different channels. |
| Target 1 configuration  | Network card                    | Target 1 comes from Profibus DP.                                                                       |
| Target 1B configuration | Analog input 1 on the terminals | Target 1B comes from input Al1 on the terminals.                                                       |
| Target switching        | Input LI5                       | Input LI5 switches the target $(1 \leftrightarrow 1B)$ .                                               |
| Command 1 configuration | Network card                    | Command 1 comes from Profibus DP.                                                                      |
| Command switching       | Channel 1                       | Channel 1 is the command channel.                                                                      |

Target 1B is connected to the functions (summing, PID, etc.) that remain active, even after switching.

Configuration via the graphic display terminal or the integrated display terminal:

| Menu                               | Parameter                  | Value                |
|------------------------------------|----------------------------|----------------------|
| [1.6 - COMMAND] ([ + L -)          | [Profile] (CHCF)           | [Separate] (5 E P)   |
|                                    | [Ref. 1 chan] (F r 1)      | [Com. card] (n E E)  |
|                                    | [Cmd channel 1] ([ d I)    | [Com. card] (n E E)  |
|                                    | [Cmd switching] ([ [ 5)    | [ch1 active] ([ d I) |
| [1.7 APPLICATION FUNCT.] (F U n -) | [Ref. 1B chan] (F r 1b)    | [Al1 ref.] ( II 1)   |
| [REFERENCE SWITCH.]                | [Ref 1B switching] (r [ b) | [LI5] (L / 5)        |

## **Configuring PZDs (communication scanner)**

PZDs are configured by configuring the communication scanner.

The 8 periodic output variables are assigned by means of parameters nCA1 to nCA8. They are configured using the graphic display terminal via the [1.9 - COMMUNICATION] ([ [ ] Π - ) menu and [COM. SCANNER OUTPUT] ([ ] [ 5 - ) submenu.

**Note:** [COM. SCANNER OUTPUT] ( [ 5 - ) submenu defines the data (parameters nCA1 to nCA8) from the PLC to the drive. An nCA• parameter with a value of zero does not designate any parameter in the drive. These 8 words are described in the table below:

| Parameter name                  | Profibus variable | Default assignment  |
|---------------------------------|-------------------|---------------------|
| [Scan. Out1 address] (n [ R I)  | PZD1              | Command word (CMD)  |
| [Scan. Out2 address] (n [ R 2)  | PZD2              | Speed target (LFRD) |
| [Scan. Out3 address] ( n [ R 3) | PZD3              | Not used            |
| [Scan. Out4 address] (n [ R 4)  | PZD4              | Not used            |
| [Scan. Out5 address] (n [ R 5)  | PZD5              | Not used            |
| [Scan. Out6 address] (n [ R 6)  | PZD6              | Not used            |
| [Scan. Out7 address] (n [ R 7)  | PZD7              | Not used            |
| [Scan. Out8 address] (n [ R B)  | PZD8              | Not used            |

The 8 periodic input variables are assigned by means of parameters nMA1 to nMA8. They are configured using the graphic display terminal via the [1.9 - COMMUNICATION] ([ [ [ [ Π - )]] menu and [COM. SCANNER INPUT] ([ [ [ [ 5 - )]] submenu.

**Note:** [COM. SCANNER INPUT] (*I* 5 -) submenu defines the data (parameters nMA1 to nMA8) from the drive to the PLC. An nMA• parameter with a value of zero does not designate any parameter in the drive. These 8 words are described in the table below:

| Parameter name                  | Profibus variable | Default assignment  |
|---------------------------------|-------------------|---------------------|
| [Scan. In1 address] ( ¬ П Я I)  | PZD1              | Status word (ETA)   |
| [Scan. In2 address] ( ¬ Π Я ₽)  | PZD2              | Output speed (RFRD) |
| [Scan. In3 address] ( ¬ П Я Э)  | PZD3              | Not used            |
| [Scan. In4 address] (ה ח ח א)   | PZD4              | Not used            |
| [Scan. In5 address] ( _ II R 5) | PZD5              | Not used            |
| [Scan. In6 address] (пППБ)      | PZD6              | Not used            |
| [Scan. In7 address] (ה ח ח ד)   | PZD7              | Not used            |
| [Scan. In8 address] ( ¬ П Я В)  | PZD8              | Not used            |

#### Example of configuring PZDs via the graphic display terminal:

| RDY       | NET     | +0.00Hz    | z 0A    |
|-----------|---------|------------|---------|
|           | COM. SC | ANNER INPU | Т       |
| Scan. In1 | address | :          | 3201    |
| Scan. In2 | address | :          | 8604    |
| Scan. In3 | address | :          | 0       |
| Scan. In4 | address | :          | 0       |
| Scan. In5 | address | :          | 0       |
| Code      | e       |            | Quick 🗸 |
| Scan. In6 | address | :          | 0       |
| Scan. In7 | address | :          | 0       |
| Scan. In8 | address | :          | 0       |

| RDY      | NET        | +0.00Hz     | 0A     |
|----------|------------|-------------|--------|
|          | COM. SCAN  | INER OUTPUT | r 🗆    |
| Scan. Ou | t1 address | :           | 8501   |
| Scan. Ou | t2 address | :           | 8602   |
| Scan. Ou | t3 address | :           | 0      |
| Scan. Ou | t4 address | :           | 0      |
| Scan. Ou | t5 address | :           | 0      |
| Code     | Э          | Q           | uick 🗸 |
| Scan. Ou | t6 address | :           | 0      |
| Scan. Ou | t7 address | :           | 0      |
| Scan. Ou | t8 address | :           | 0      |

#### Note:

All modifications to parameters nMA1 ... nMA8 or nCA1 ... nCA8 must be made with the motor stopped. The master PLC program should be updated to take account of this modification.

## Configuring communication fault management

The response of the drive in the event of a Profibus DP communication fault can be configured.

Configuration can be performed using the graphic display terminal or the integrated display terminal via the [Network fault mgt] (*L L*) parameter in the [1.8 - FAULT MANAGEMENT] (*F L E* -) menu ([COM. FAULT MANAGEMENT] (*L L* -) submenu).

| RDY         | NET      | +0.   | 00Hz   | 0A    |
|-------------|----------|-------|--------|-------|
| CO          | M. FAULT | MANAC | GEMENT |       |
| Network fai | ult mgt  | :     | Free   | wheel |
| CANopen f   | ault mgt | :     | Free   | wheel |
| Modbus fau  | ult mgt  | :     | Free   | wheel |
|             |          |       |        |       |
|             |          |       |        |       |
| Code        |          |       | Quick  | < 🗌   |

The values of the [Network fault mgt] (CLL) parameter, which trigger a drive fault [Com. network] (CnF), are:

| Value                | Meaning                           |
|----------------------|-----------------------------------|
| [Freewheel] (YES)    | Freewheel stop (factory setting). |
| [Ramp stop] (rMP)    | Stop on ramp.                     |
| [Fast stop] (FSt)    | Fast stop.                        |
| [DC injection] (dCl) | DC injection stop.                |

The values of the [Network fault mgt] (CLL) parameter, which do not trigger a drive fault, are:

| Value                  | Meaning                                                                                                    |
|------------------------|----------------------------------------------------------------------------------------------------|
| [lgnore] (nO) :        | Fault ignored.                                                                                                    |
| [Per STT] (Stt) :      | Stop according to configuration of [Type of stop] (Stt).                                                                              |
| [fallback spd] (LFF) : | Change to fallback speed, maintained as long as the fault persists and the run command has not been removed.                          |
| [Spd maint.] (rLS) :   | The drive maintains the speed at the time the fault occurred, as long as the fault persists and the run command has not been removed. |

The fallback speed can be configured in the [1.8 – FAULT MANAGEMENT] (FLt-) menu using the [Fallback speed] (LFF) parameter.

## **Configuring monitored parameters**

Up to 4 parameters can be selected and their value displayed in the [1.2 - MONITORING] menu on the graphic display terminal.

The selection is made via the [6 - MONITORING CONFIG.] menu ([6.3 - CONFIG. COMM. MAP] submenu).

Each parameter in the range **[Address 1 select]** ... **[Address 4 select]** can be used to select the parameter logic address. An address at zero is used to disable the function.

In the example given here, the monitored words are:

- Parameter 1 = Motor current (LCR): Logic address 3204; signed decimal format
- Parameter 2 = Motor torque (OTR): Logic address W3205; signed decimal format
- Parameter 3 = Last fault (LFT): Logic address W7121; hexadecimal format
- Disabled parameter: Address W0; default format: Hexadecimal format

| RDY      | NET      | +0.0      | 0Hz 0A |              |
|----------|----------|-----------|--------|--------------|
|          | 6.3 CONF | IG. COMM. | MAP.   |              |
| Address  | 1 select | :         | 320    | 04           |
| Format a | ddress 1 | :         | Sign   | ed           |
| Address  | 2 select | :         | 320    | 05           |
| Format a | ddress 2 | :         | Sign   | ed           |
| Address  | 3 select | :         | 712    | 21           |
| Code     | 9        |           | Quick  | $\checkmark$ |
| Format a | ddress 3 | :         | He     | х            |
| Address  | 4 select | :         |        | 0            |
| Format a | ddress 4 | :         | He     | эx           |

One of the three display formats below can be assigned to each monitored word:

| Format           | Range          | Terminal display |
|------------------|----------------|------------------|
| Hexadecimal      | 0000 FFFF      | [Hex]            |
| Signed decimal   | -32,767 32,767 | [Signed]         |
| Unsigned decimal | 0 65,535       | [Not signed]     |

**Note:** If a monitored parameter:

- has been assigned to an unknown address (e.g., 3200)
- has been assigned to a protected parameter
- has not been assigned

the value displayed in the [COMMUNICATION MAP] screen will be "-----" (see "Diagnostics" section).

## Controlling the address and speed of the bus

From the terminal, select the [1.9 - COMMUNICATION] ([] 0 -) menu ([PROFIBUS DP] (P 5 -) submenu) to display both parameters:

- **[Address]** (*R* <u>d</u> <u>r</u> <u>c</u>): Drive address on the bus configured on the switches **[Bit rate]** (<u>b</u> <u>d</u> <u>r</u>): Bus speed imposed by the Profibus DP master \_

These parameters cannot be modified.

## LEDs

1.1

The Profibus DP card has two LEDs, ST and DX, visible through the window on the cover of the Altivar 61 / 71:

• The status of the Profibus DP card is indicated by the red ST (status) LED: LED 2.1.

• The status of the Profibus DP communication link is indicated by the green DX (data exchange) LED: LED 2.2.

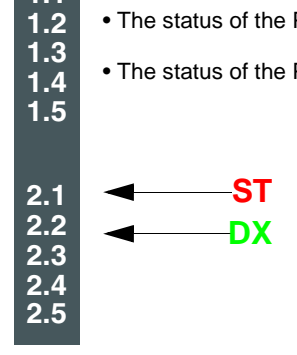

The table below gives the meaning of the various states of these two LEDs:

| Red ST<br>LED<br>(LED 2.1) | Green DX<br>LED<br>(LED 2.2)     | Meaning                                                                                    | Corrective actions in the event of malfunction                                                                                        |
|----------------------------|----------------------------------|--------------------------------------------------------------------------------------------|----------------------------------------------------------------------------------------------------|
| $\otimes$                  |                                  | The card has been configured and its parameters set correctly by the master.               |                                                                                                    |
| X                          |                                  | The card is in Idle state, awaiting configuration.                                         | Enter a value between 1 and 126 using the switches on the option card.                                                                |
| *                          |                                  | The card is in Wait_Prm or Wait_Cfg state.                                                 | Check the connection to the Profibus DP bus,<br>start up the PLC and, if the drive has a communication card fault<br>(CnF), reset it. |
|                            |                                  | The card is in ILF fault mode.                                                             | Check the connection between the Profibus DP card and the drive.                                                                      |
|                            | $\mathbf{\overline{\mathbf{N}}}$ | The card is in the "data exchange" state,<br>and error-free data exchange is taking place. |                                                                                                    |
|                            | $\otimes$                        | No communication on the bus,<br>no data is being exchanged.                                | Check the connection to the Profibus DP bus, start up the PLC.                                                                        |

#### LED states

LED off

LED on

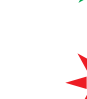

Slow flashing (0.5 s)

Quick flashing (0.1 s)

## **Control-signal diagnostics**

On the graphic display terminal, the [1.2 - MONITORING] menu ([COMMUNICATION MAP] submenu) can be used to display control-signal diagnostic information between the Altivar 61 / 71 drive and the Profibus DP master:

- · Active command channel
- Value of the command word (CMD) from the active command channel
- Active target channel
- Value of the target from the active target channel ٠
- Value of the status word

- Value of the status word
  Values of four parameters selected by the user
  In the [COM. SCANNER INPUT MAP] submenu: PZD input values
  In the [COM SCANNER OUTPUT MAP] submenu: PZD output values
  In the [CMD. WORD IMAGE] submenu: Command words from all channels
  In the [FREQ. REF. WORD MAP] submenu: Frequency targets from all channels

#### Example of the display of communication diagnostic information

| RUN         | NET      | +50.0               | 00Hz | 80A                 |  |  |  |
|-------------|----------|---------------------|------|---------------------|--|--|--|
| C           | COMMUN   | NICATION            | MAP  |                     |  |  |  |
| Command o   | channel  | :                   | C    | om. card            |  |  |  |
| Cmd value   |          | :                   |      | 000F <sub>Hex</sub> |  |  |  |
| Channel ref | . active | :                   | C    | om. card            |  |  |  |
| Frequency   | ref      | :                   |      | 500.0 <sub>Hz</sub> |  |  |  |
| Status word | l        | : 8627 <sub>H</sub> |      |                     |  |  |  |
| Code        |          |                     | Qu   | ick 🗸               |  |  |  |
| W3204       |          | :                   |      | 53                  |  |  |  |
| W3205       |          | :                   |      | 725                 |  |  |  |
| W7132       |          | :                   |      | 0000 <sub>Hex</sub> |  |  |  |
| W0          |          | :                   |      | Hex                 |  |  |  |

COM. SCANNER INPUT MAP

COM SCANNER OUTPUT MAP

CMD. WORD IMAGE

FREQ. REF. WORD

MAP

MODBUS NETWORK DIAG

MODBUS HMI DIAG

**CANopen MAP** 

PROG. CARD SCANNER

## Displaying the command word

The [Command channel] parameter indicates the active command channel.

The [Cmd value] parameter indicates the hexadecimal value of the command word (CMD) used to control the drive.

- The [CMD. WORD IMAGE] submenu is used to display the hexadecimal value of the command word produced by Profibus DP:
- Command word CMD3 ........ communication card channel ........ field [Com card cmd.]

## **Displaying the frequency target**

The [Channel ref. active] parameter indicates the active target channel.

The [Frequency ref] parameter indicates the value (in 0.1 Hz units) of the frequency target (LFR) used to control the drive.

The **[FREQ. REF. WORD MAP]** submenu is used to display the value (in 0.1 Hz units) of the speed target produced by Profibus DP:

• Speed target LFR3 ...... Profibus DP channel ...... parameter [Com. card ref.]

## Displaying the status word

The [Status word] parameter indicates the value of the status word (ETA).

## Displaying parameters selected by the user

The four [W----] parameters indicate the value of the four words selected by the user.

The address and display format of these parameters can be configured in the [6 - MONITORING CONFIG.] menu ([6.3 - CONFIG. COMM. MAP] submenu) (see "Configuration" section on page <u>10</u>).

The value of a monitored word equals "-----" if:

- Monitoring has not been activated (address equals W0)
- The parameter is protected
- The parameter is not known (e.g., W3200)

## **Displaying PZDs (communication scanner)**

In the [1.2 - MONITORING] (5 U P -) menu: - The [COM. SCANNER INPUT MAP] ( 15 R -) submenu is used to display the value of the 8 input PZDs (communication scanner input parameters NM1 to NM8). - The [COM SCANNER OUTPUT MAP] ( D 5 R -) submenu is used to display the value of the 8 output PZDs (communication scanner output parameters NC1 to NC8).

Configuration of these periodic parameters is described in the "Configuration" section.

#### Example of displaying PZDs on the graphic display terminal:

| RUN     | )0Hz       | 80A      |        |       |
|---------|------------|----------|--------|-------|
| C       | OM. SCAN   | NER INPL | JT MAP |       |
| Com Sca | n In1 val. | :        |        | 34359 |
| Com Sca | n In2 val. | :        |        | 600   |
| Com Sca | n In3 val. | :        |        | 0     |
| Com Sca | n In4 val. | :        |        | 0     |
| Com Sca | n In5 val. | :        |        | 0     |
| Code    | Э          |          | Quio   | ck ✓  |
| Com Sca | n In6 val. | :        |        | 0     |
| Com Sca | n In7 val. | :        |        | 0     |
| Com Sca | n In8 val. | :        |        | 0     |

| RUN                    | NET         | +50.00 | Hz 80 | DA           |  |  |  |  |  |  |  |  |
|------------------------|-------------|--------|-------|--------------|--|--|--|--|--|--|--|--|
| COM SCANNER OUTPUT MAP |             |        |       |              |  |  |  |  |  |  |  |  |
| Com Scar               | n Out1 val. | :      |       | 15           |  |  |  |  |  |  |  |  |
| Com Scan               | n Out2 val. | :      |       | 598          |  |  |  |  |  |  |  |  |
| Com Scar               | n Out3 val. | :      |       | 0            |  |  |  |  |  |  |  |  |
| Com Scan               | o Out4 val. | :      |       | 0            |  |  |  |  |  |  |  |  |
| Com Scan               | n Out5 val. | :      |       | 0            |  |  |  |  |  |  |  |  |
| Code                   |             |        | Quick | $\checkmark$ |  |  |  |  |  |  |  |  |
| Com Scar               | n Out6 val. | :      |       | 0            |  |  |  |  |  |  |  |  |
| Com Scar               | o Out7 val. | :      |       | 0            |  |  |  |  |  |  |  |  |
| Com Scar               | n Out8 val. | :      |       | 0            |  |  |  |  |  |  |  |  |

In this example, only the first two parameters have been configured (default assignment).

| [Com Scan In1 val.]  | = | [34343] Status word = 34359 = 16#8637 | <b>→</b> | Drivecom status "Operation enabled", reverse operation, speed reached. |
|----------------------|---|---------------------------------------|----------|------------------------------------------------------------------------|
| [Com Scan In2 val.]  | = | [600] Output speed = 600              | →        | 600 rpm                                                                |
| [Com Scan Out1 val.] | = | [15] Command word = 15 = 16#000F      | <b>→</b> | "Enable operation" (Run) command                                       |
| [Com Scan Out2 val.] | = | [598] Speed target = 600              | →        | 598 rpm                                                                |
|                      |   |                                       |          |                                                                        |

## **Communication faults**

Profibus DP communication faults are displayed by the red RD indicator of the Profibus DP card.

In factory settings, a Profibus DP communication fault triggers a re-settable drive fault [Com. network] (CnF) and a freewheel stop.

The response of the drive in the event of a Profibus DP communication fault can be changed (see "Configuring communication fault management"):

- Drive fault[Com. network] (CnF) (freewheel stop, stop on ramp, fast stop or DC injection stop).
- No drive fault (stop, maintain, fallback).

The fault management is described in the user's manual "Communication parameters", chapter "Communication monitoring":

- After initialization (power up), the drive checks that at least one of the command or target parameters has been written once via Profibus DP
- Then, if a Profibus DP communication fault occurs, the drive reacts according to the configuration (stop, maintain, fallback ...).

The origin of the last Profibus DP communication fault can be displayed by the parameter [Com. network] (CnF) :

| Value | Description of the values of the parameter [Com. network] (CnF)                                                                               |
|-------|----------------------------------------------------------------------------------------------------|
| 0     | No faultt                                                                                                    |
| 1     | Time out on the reception of the periodic variables addressed to the drive. This time out is adjustable by the network configuration software |
| 2     | Identification error between the Profibus DP card of the drive and the Profibus DP master.                                                    |
| 3     | Identification error of the Profibus DP card of the drive (hardware problem).                                                                 |

The parameter [Com. network] (CnF) is displayed on the display terminal (graphic only): [1.10 DIAGNOSTICS] (DGT-) menu, [MORE FAULT INFO] (AFI-) submenu.

## Card fault

The [Option int link] (ILF) fault appears when there are serious problems:

- Hardware problem on the Profibus DP card itself.
- Dialog faults between the option card and the drive.

It is not possible to configure the behavior of the drive in the event of a **[Option int link] (ILF)** fault, the drive stops in freewheel. This type of fault cannot be reset.

Two parameters display the origin of the last [Option int link] (ILF) faults :

- [Internal link fault 1] (ILF1) displays the error that occurred on option card no. 1 (directly mounted on the drive),
- [Internal link fault 2] (ILF2) displays the error that occurred on option card no. 2 (mounted on the option card no. 1),

The parameter [Internal link fault 1] (ILF1) and [Internal link fault 2] (ILF2) are displayed on the display terminal (graphic only): [1.10 DIAGNOSTICS] (DGT-) menu, [MORE FAULT INFO] (AFI-) submenu.

| Value | Description of the values of the parameter Internal link fault 1] (ILF1) and [Internal link fault 2] (ILF2) |
|-------|----------------------------------------------------------------------------------------------------|
| 0     | No fault                                                                                                    |
| 1     | Loss of internal communication with the drive                                                               |
| 2     | Hardware malfunction detected                                                                               |
| 3     | Error in the EEPROM checksum                                                                                |
| 4     | Faulty EEPROM                                                                                               |
| 5     | Faulty Flash memory                                                                                         |
| 6     | Faulty RAM memory                                                                                           |
| 7     | Faulty NVRAM memory                                                                                         |
| 8     | Faulty analog input                                                                                         |
| 9     | Faulty analog output                                                                                        |
| 10    | Faulty logic input                                                                                          |
| 11    | Faulty logic output                                                                                         |
| 101   | Unknown card                                                                                                |
| 102   | Dialog faults between the option card and the drive                                                         |
| 103   | Dialog time out between the option card and the drive                                                       |

## **Profibus DP protocol**

Data is exchanged according to the master-slave principle.

Only the master can initialize communication. The slaves behave like servers responding to requests from masters.

Several masters can coexist on the same bus. In this case, the slave I/O can be read by all the masters. However, a single master has write access to the outputs. The number of data items exchanged is defined at the time of configuration.

A GSD file contains the configuration information for the Altivar 61 / 71 with Profibus DP. This file is used by the PLC during the configuration phases.

The GSD file is unique to the whole Altivar 61 / 71 range. It does not describe the drive parameters, just the communication information. This file appears on the CD-ROM supplied with the drive.

The Profibus DP card for Altivar 61 / 71 drives only supports Type 5 (Byte-String 28) cyclic frames in PPO (Parameter-Process Data-Object) format.

Type 5 PPO cyclic frames feature 14 periodic variables that are used for 2 types of service:

- I/O exchanges (PZD)
- Aperiodic exchanges (PKW) for parameter setting, configuration and diagnostics

PKW aperiodic exchanges are included in the cyclic frames and do not require special frames. An aperiodic exchange is used to read or write a parameter. The Altivar 61 / 71 PKW service does not conform to Profidrive.

## **Output PZDs**

The first eight bytes contain an aperiodic request (PKW) to write or read a parameter. The remaining 20 bytes contain the output PZDs (written from the Profibus master), of which only PZD1 to PZD8 are significant.

| 1   | 2   | 3  | 4   | 5  | 6  | 7   | 8  | 9              | 10      | 11       | 12  | 13       | 14  |  |
|-----|-----|----|-----|----|----|-----|----|----------------|---------|----------|-----|----------|-----|--|
|     | PKW |    |     |    |    |     |    | PZD1 PZD2 PZD3 |         |          |     |          |     |  |
| Р   | KE  | 0  | R/W |    | P١ | NE  |    | N              | NC1 NC2 |          | NC3 |          |     |  |
|     |     |    |     |    |    |     |    |                |         |          |     |          |     |  |
| 15  | 16  | 17 | 18  | 19 | 20 | 21  | 22 | 23             | 24      | 25       | 26  | 27       | 28  |  |
| PZ  | ZD4 | PZ | D5  | PZ | D6 | PZ  | D7 | PZD8 PZD9      |         | PZD9     |     | PZI      | D10 |  |
| NC4 |     | N  | C5  | N  | C6 | NC7 |    | NC8            |         | Not used |     | Not used |     |  |

| PKW request | :                                                                    |
|-------------|----------------------------------------------------------------------|
| PKE         | Parameter logic address                                              |
| RIW         | Request code<br>0: No request<br>1: Read<br>2: Write                 |
| PWE         | For a read request: Not used<br>For a write request: Parameter value |

Cyclic control and adjustment parameters:

PZD1: Communication scanner output word 1 (NC1)

PZD2: Communication scanner output word 2 (NC2)

PZD3: Communication scanner output word 3 (NC3)

PZD4: Communication scanner output word 4 (NC4)

PZD5: Communication scanner output word 5 (NC5)

PZD6: Communication scanner output word 6 (NC6)

PZD7: Communication scanner output word 7 (NC7)

PZD8: Communication scanner output word 8 (NC8)

The default assignment of the periodic output data is:

• PZD1 = Command word

PZD2 = Speed target

PZD 3 to PZD 10 = Not used

| 1   | 2    | 3   | 4    | 5     | 6    | 7   | 8    | 9     | 10      | 11    | 12     | 13       | 14       |  |
|-----|------|-----|------|-------|------|-----|------|-------|---------|-------|--------|----------|----------|--|
|     |      |     | PK\  | N     |      | PZ  | D1   | PZD2  |         | PZD3  |        |          |          |  |
| Р   | ΥKE  | 0   | R/W  |       | P۷   | VE  |      | Comma | nd word | Speed | target | Not      | Not used |  |
|     |      |     |      |       |      |     |      |       |         |       |        |          |          |  |
| 15  | 16   | 17  | 18   | 19    | 20   | 21  | 22   | 23    | 24      | 25    | 26     | 27       | 28       |  |
| PZ  | ZD4  | PZ  | D5   | PZI   | D6   | PZ  | D7   | PZ    | D8      | PZD9  |        | PZD10    |          |  |
| Not | used | Not | used | Not u | ised | Not | used | Not   | used    | Not u | used   | Not used |          |  |

The assignment of PZDs is described in the Configuration section. How to display the value of the PZDs is described in the "Diagnostics" section.

## Input PZDs

The first eight bytes contain the response (PKW) to the aperiodic read/write request. The remaining 20 bytes contain the input PZDs (read mode), of which only PZD1 to PZD8 are significant.

| 1   | 2  | 3 | 4     | 5 | 6  | 7  | 8 | 9 | 10         | 11 | 12   | 13 | 14   |  |
|-----|----|---|-------|---|----|----|---|---|------------|----|------|----|------|--|
| PKW |    |   |       |   |    |    |   |   | PZD1       |    | PZD2 |    | PZD3 |  |
| PI  | ΚE | 0 | R/W/N |   | P۷ | VE |   | N | <b>V</b> 1 | N  | M2   | N  | M3   |  |

| 15 | 16 | 17 | 18 | 19 | 20 | 21 | 22 | 23 | 24 | 25       | 26 | 27       | 28 |
|----|----|----|----|----|----|----|----|----|----|----------|----|----------|----|
| PZ | D4 | PZ | D5 | PZ | D6 | PZ | D7 | PZ | D8 | PZ       | D9 | PZD10    |    |
| N  | M4 | N  | M5 | N  | M6 | N  | M7 | N  | M8 | Not used |    | Not used |    |

| <b>PKW reques</b> | PKW request                                                                                                  |  |  |  |  |  |
|-------------------|----------------------------------------------------------------------------------------------------|--|--|--|--|--|
| PKE               | Parameter logic address                                                                                      |  |  |  |  |  |
| R/W/N             | Response code<br>0: No request<br>1: Successful read report<br>2: Successful write report<br>7: Error report |  |  |  |  |  |
| PWE               | For a successful request: Parameter value<br>For an incorrect request:                                       |  |  |  |  |  |
|                   | 0: Incorrect address<br>1: Write access denied                                                               |  |  |  |  |  |

Cyclic monitoring parameters:

PZD1: Communication scanner input word 1 (NM1)

PZD2: Communication scanner input word 2 (NM2)

PZD3: Communication scanner input word 3 (NM3)

PZD4: Communication scanner input word 4 (NM4)

PZD5: Communication scanner input word 5 (NM5)

PZD6: Communication scanner input word 6 (NM6)

PZD7: Communication scanner input word 7 (NM7)

PZD8: Communication scanner input word 8 (NM8)

The default assignment of the periodic input data is:

• PZD1 = Status word (ETA)

• PZD2 = Output speed (RFRD)

• PZD 3 to PZD 10 = Not used

| 1  | 2             | 3 | 4 | 5 | 6      | 7    | 8      | 9     | 10  | 11   | 12 | 13 | 14 |
|----|---------------|---|---|---|--------|------|--------|-------|-----|------|----|----|----|
|    | PKW           |   |   |   |        |      | PZ     | D1    | PZI | 02   | PZ | D3 |    |
| PI | PKE 0 R/W PWE |   |   |   | Status | word | Output | speed | Not | used |    |    |    |

| 15  | 16                         | 17 | 18   | 19  | 20   | 21    | 22   | 23    | 24   | 25  | 26         | 27  | 28  |
|-----|----------------------------|----|------|-----|------|-------|------|-------|------|-----|------------|-----|-----|
| PZ  | D4                         | PZ | D5   | PZ  | D6   | PZ    | D7   | PZ    | D8   | PZI | <b>D</b> 9 | PZI | D10 |
| Not | Not used Not used Not used |    | used | Not | used | Not u | used | Not u | ised | Not | used       |     |     |

The assignment of PZDs is described in the Configuration section on page  $\underline{11}$ . How to display the value of the PZDs is described in the "Diagnostics" section.

## **PKW** aperiodic service

The PKW service, consisting of PKE, R/W, R/W/N, and PWE, enables aperiodic access to Altivar 71 parameters in read and write mode.

## Output PKWs

#### PKE

Parameter logic address

#### R/W

- 0: No request
- 1: Read
- 2: Write

One-off read and write requests can be triggered continuously while R/W equals 1 or 2.

#### Note:

Values other than 0, 1 and 2 should not be used. In particular, the values 16#0052 and 16#0057 must not be used, as these are reserved for compatibility with the Altivar 58/58F.

#### PWE

If write: Value to be written

## Input PKWs

#### PKE

Copies the output PKE value

#### R/W/N

- 0: No request
- 1: Correct read operation
- 2: Correct write operation
- 7: Read or write error

#### PWE

- If correct read operation: Parameter value. This can be limited by the drive if the maximum value is exceeded by the write operation.
- If correct write operation: Value of the write PWE
- If there is an error:
- 0: Incorrect address
- 1: Write operation refused

#### Note:

The parameters in the output PZDs should not be changed by the PKW service. Parameters linked to output PZDs should not be changed by the PKW service. Example: The speed target and the frequency target.

## **Examples of PKW aperiodic exchanges**

Example of aperiodic write operation: Acceleration time ACC (address 9001) = 10 s, unit 0,1s (values in hexadecimal format).

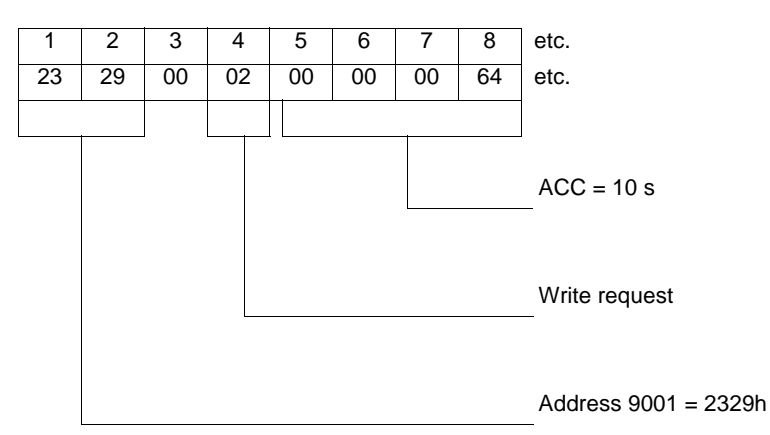

The positive response is identical to the write request, aperiodic part (bytes 1 to 8).

Example of negative response:

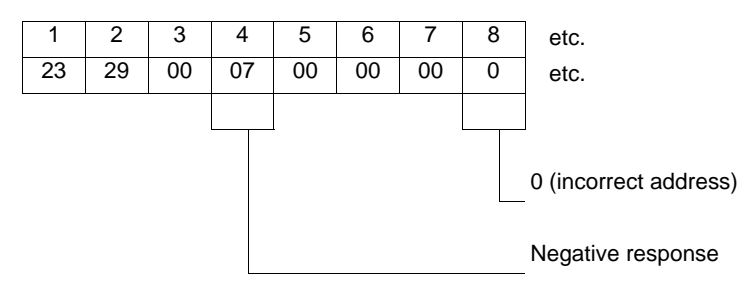

## Correspondence between cyclic data and PL7 PRO words

In PL7, cyclic exchanges between the Profibus DP master (e.g., TSX Premium PLC + TSX PBY100 module) and the Altivar 61 / 71 take the form of input words %IWxy.0.k and output words %QWxy.0.k, where "x" = number of the PLC rack and "y" = location of the Profibus DP module in the PLC rack.

| Profibus | PL7 output word | Altivar 61 / 71<br>parameter |
|----------|-----------------|------------------------------|
| PKW      | %QWxy.0         | PKE                          |
|          | %QWxy.0.1       | R/W                          |
|          | %QWxy.0.2       | Not used                     |
|          | %QWxy.0.3       | PWE                          |
| PZD1     | %QWxy.0.4       | NC1                          |
| PZD2     | %QWxy.0.5       | NC2                          |
| PZD3     | %QWxy.0.6       | NC3                          |
| PZD4     | %QWxy.0.7       | NC4                          |
| PZD5     | %QWxy.0.8       | NC5                          |
| PZD6     | %QWxy.0.9       | NC6                          |
| PZD7     | %QWxy.0.10      | NC7                          |
| PZD8     | %QWxy.0.11      | NC8                          |
| PZD9     | %QWxy.0.12      | Notused                      |
| PZD10    | %QWxy.0.13      | Not used                     |

| Profibus | PL7 input word | Altivar 71<br>parameter |
|----------|----------------|-------------------------|
| PKW      | %lWxy.0        | PKE                     |
|          | %IWxy.0.1      | R/W/N                   |
|          | %IWxy.0.2      | Not used                |
|          | %IWxy.0.3      | PWE                     |
| PZD1     | %IWxy.0.4      | NM1                     |
| PZD2     | %IWxy.0.5      | NM2                     |
| PZD3     | %IWxy.0.6      | NM3                     |
| PZD4     | %IWxy.0.7      | NM4                     |
| PZD5     | %IWxy.0.8      | NM5                     |
| PZD6     | %IWxy.0.9      | NM6                     |
| PZD7     | %IWxy.0.10     | NM7                     |
| PZD8     | %lWxy.0.11     | NM8                     |
| PZD9     | %lWxy.0.12     | Notusod                 |
| PZD10    | %lWxy.0.13     | NOL USED                |

Default configuration of the periodic variables

| Profibus |             | PL7 output<br>word | Altivar 61 / 71 parameter |  |  |
|----------|-------------|--------------------|---------------------------|--|--|
| PKW PKE  |             | %QWxy.0            |                           |  |  |
|          | R/W         | %QWxy.0.1          |                           |  |  |
|          | Not<br>used | %QWxy.0.2          |                           |  |  |
|          | PWE         | %QWxy.0.3          |                           |  |  |
| PZD1     |             | %QWxy.0.4          | Command word (CMD)        |  |  |
| PZD2     |             | %QWxy.0.5          | Speed target (LFRD)       |  |  |
| PZD3     |             | %QWxy.0.6          | Not used                  |  |  |
| PZD4     |             | %QWxy.0.7          | Not used                  |  |  |
| PZD5     |             | %QWxy.0.8          | Not used                  |  |  |
| PZD6     |             | %QWxy.0.9          | Not used                  |  |  |
| PZD7     |             | %QWxy.0.10         | Not used                  |  |  |
| PZD8     |             | %QWxy.0.11         | Not used                  |  |  |
| PZD9     |             | %QWxy.0.12         | Not used                  |  |  |
| PZD10    |             | %QWxy.0.13         | Not used                  |  |  |

| Profibus |             | PL7 input<br>word | Altivar 61 / 71 parameter |
|----------|-------------|-------------------|---------------------------|
| PKW      | PKE         | %IWxy.0           |                           |
|          | R/W         | %lWxy.0.1         |                           |
|          | Not<br>used | %IWxy.0.2         |                           |
|          | PWE         | %IWxy.0.3         |                           |
| PZD1     |             | %IWxy.0.4         | Status word (ETA)         |
| PZD2     |             | %IWxy.0.5         | Output speed (RFRD)       |
| PZD3     |             | %IWxy.0.6         | Not used                  |
| PZD4     |             | %IWxy.0.7         | Not used                  |
| PZD5     |             | %IWxy.0.8         | Not used                  |
| PZD6     |             | %IWxy.0.9         | Not used                  |
| PZD7     |             | %lWxy.0.10        | Not used                  |
| PZD8     |             | %lWxy.0.11        | Not used                  |
| PZD9     |             | %IWxy.0.12        | Not used                  |
| PZD10    |             | %lWxy.0.13        | Not used                  |

ATV61/71\_Profibus\_EN\_1755873\_03 1755873 11/2009